Document No - Ref 186

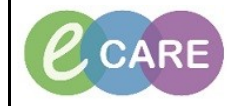

Version Number – 2.0

## GENERATING A MEOWS SCORE AND TRIGGERING THE SEPSIS SCREENING TASK

| 1. | Open your Patients Record                                                                                                    |  |  |
|----|----------------------------------------------------------------------------------------------------|--|--|
| 2. | Click on Assessments/Fluid Balance from the main menu on the left side. Assessments/Fluid Balance                                |  |  |
| 3. | Click on the Labour Band                                                                                                    |  |  |
| 4. | Click on vital signs.                                                                                                    |  |  |
| 5. | Double click on the highlighted title and complete the vital signs.                                                              |  |  |
| 6. | Click on the green tick once completed.                                                                                          |  |  |
| 7. | The Discern Notification will be displayed prompting completion of the Sepsis Screening Tool.<br>This has also generated a task. |  |  |

IT Dept Quick Reference Guide (QRG)

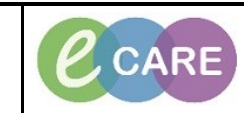

Document No - Ref 186

Version Number – 2.0

|    | Discern Notification (655096386102)                                                                                                    |            |
|----|----------------------------------------------------------------------------------------------------|------------|
|    | Task Edit View Help                                                                                                    |            |
|    | 1 🚜 🗅 🤹 🖘                                                                                                    |            |
|    | Subject Event Date/Time                                                                                                    |            |
|    | Escalation call out criteria 25/10/2017 09:06:58                                                                                                    |            |
|    | ZZZMAT, DEMOA (864680) Hygiene Plan 25/10/2017 09:06:57                                                                                                    |            |
|    |                                                                                                    |            |
|    | FULL SET OF OBSERVATIONS (Including blood pressure, pulse, respiration rate, oxygen saturation, temperatu                                                                 | re) 🔺      |
|    | Increase observation frequency                                                                                                    |            |
|    | SBAR shift lead/band 7 coordinator                                                                                                    |            |
|    | Consider information SHO (FY2)                                                                                                    |            |
|    | SBAR Obstetric Registrar and consider calling Rapid Response Service Bleep 1950).                                                                                         | =          |
|    | Registrar MUST review within 1 hour.                                                                                                    |            |
|    | Complete the 'Sepsis Screening Tool'.                                                                                                    |            |
|    | Consider Level 1 Pathway (L1P) - document reason for not commencing L1P                                                                                                   |            |
|    | Obstetric Registrar to review within 10 minutes,                                                                                                    |            |
|    | SBAR obstetric consultant if registrar unable to attend                                                                                                    |            |
|    | Involve anaesthetic team                                                                                                    |            |
|    | Level 1 pathway                                                                                                    | -          |
|    |                                                                                                    |            |
|    | Ready B0485 655096386102 655096386102 Wednesday, October                                                                                                    | 25, 20: // |
| 8. | You would now complete the Maternity Sepsis Screening tool either via AdHoc or the Task L<br>See QRG Ref 182 Completing the Maternity Sepsis Screening Tool for guidance. |            |
|    |                                                                                                    |            |